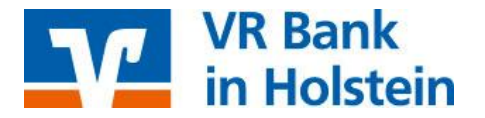

## Profi cash Umstellungen nach Bankenfusion

Nach der technischen Fusion ist es notwendig, dass die Kunden der ehemaligen Raiffeisenbank in Ihrer Zahlungsverkehrs-Software die Bankleitzahl / BIC und die Kontonummer / IBAN ändern.

Nachfolgend finden Sie die notwendigen Schritte für Profi cash. Die Umstellung können Sie ab dem <u>28. Oktober 2019</u> vornehmen.

### Wichtig!

- Bitte führen Sie die in dieser Anleitung beschriebene Umstellung nach unserer technischen Fusion vor der ersten Datenübertragung (z. B. Abruf von Kontoumsätzen, Durchführung von Überweisungen) durch.
- Erstellen Sie vor der Umstellung unbedingt eine Datensicherung. Sie finden die Funktion über den Menüpunkt "Datei" → "Datensicherung".
- Stellen Sie sicher, dass auf Ihrem Computer die aktuelle Programmversion von Profi cash installiert ist. Nehmen Sie hierzu unter dem Menü "Datei" → "Programmupdate" über "Prüfen und Laden" eine Updateprüfung vor. Sofern Ihnen ein Programmupdate zur Installation angeboten wird, führen Sie dieses aus.

#### Welches Verfahren zur Datenübertragung verwenden Sie?

Sie nutzen HBCI mit Chipkarte oder Sicherheitsdatei? Sie nutzen EBICS?

→Lesen Sie weiter auf Seite 2.

Sie nuten ein PIN/TAN-Verfahren (Sm@rt-TAN optic, Sm@rt-TAN photo, VR-SecureGo-App oder mobile TAN)?

→Lesen Sie weiter auf Seite 3.

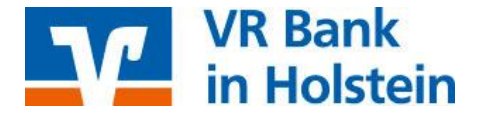

#### HBCI mit Chipkarte oder Sicherheitsdatei und EBICS

1.) Starten Sie die Umstellung über den Menüpunkt "Stammdaten" → "Konten Auftraggeber".

2.) Wählen Sie in dem Feld "*Konto-Kürzel"* Ihr Konto bei der ehemaligen Raiffeisenbank aus. Klicken Sie anschließend auf die Schaltfläche "*Konto ändern"*. Sollten Sie eine Rückfrage erhalten, ob bereits ausgeführte ZV-Jobs vorhanden sind, die zunächst gelöscht werden müssen, bestätigen Sie diese mit "*Ja"*. Sollten sich in der Datenübertragung noch nicht ausgeführte ZV-Jobs befinden, ist zunächst eine Stornierung und Reaktivierung dieser Aufträge erforderlich.

3.) Aktualisieren Sie nun die Kontodaten des bisherigen Kontos auf die neuen Bankverbindungsdaten. Tragen Sie hierzu im Feld "*BLZ*" die neue Bankleitzahl 22191405 und im Feld "*Kontonummer*" Ihre neue Kontonummer ein. Ihre neue Kontonummer haben wir Ihnen in einem separaten Anschreiben mitgeteilt. Speichern Sie die Änderung mit "*OK*". Im Anschluss erhalten Sie einen entsprechenden Bestätigungshinweis. Klicken Sie hier ebenfalls auf "*OK*".

4.) Sollten von der Umstellung mehrere Konten betroffen sein, wiederholen Sie die Schritte 2.) und 3.) für jedes umzustellende Konto.

Hinweis: Sofern Sie in Profi cash mehrere User bzw. Firmen verwalten, prüfen Sie unter allen Anmeldungen / Firmen in der Software, ob weiteren Konten der ehemaligen Raiffeisenbank umzustellen sind.

Die Umstellung in Profi cash ist hiermit abgeschlossen. Nehmen Sie bitte keine Änderungen an Ihrem Online-Banking-Zugang in der HBCI- bzw. BPD-Verwaltung vor!

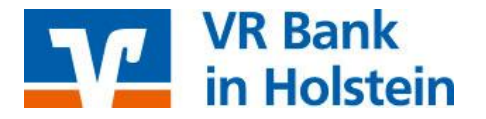

# Online-Banking mit PIN/TAN-Verfahren (Sm@rt-TAN optic, Sm@rt-TAN photo, VR-SecureGo-App oder mobile TAN)?

1.) Starten Sie die Umstellung über den Menüpunkt "*Stammdaten"* → "*Konten Auftraggeber"*.

2.) Wählen Sie in dem Feld "*Konto-Kürzel"* Ihr Konto bei der ehemaligen Raiffeisenbank aus. Klicken Sie anschließend auf die Schaltfläche "*Konto ändern"*. Sofern Sie eine Rückfrage erhalten, ob bereits ausgeführte ZV-Jobs vorhanden sind, die zunächst gelöscht werden müssen, bestätigen Sie diese mit "*Ja"*. Sollten sich in der Datenübertragung noch nicht ausgeführte ZV-Jobs befinden, ist zunächst eine Stornierung und Reaktivierung dieser Aufträge erforderlich.

3.) Aktualisieren Sie nun die Kontodaten des bisherigen Kontos auf die neuen Bankverbindungsdaten. Tragen Sie hierzu im Feld "*BLZ*" die neue Bankleitzahl 22191405 und im Feld "*Kontonummer*" Ihre neue Kontonummer ein. Ihre neue Kontonummer haben wir Ihnen in einem separaten Anschreiben mitgeteilt. Speichern Sie die Änderung mit "*OK*". Im Anschluss erhalten Sie einen entsprechenden Bestätigungshinweis. Klicken Sie hier ebenfalls auf "*OK*".

4.) Sollten von der Umstellung mehrere Konten betroffen sein, wiederholen Sie die Schritte 2.) und 3.) für jedes umzustellende Konto.

5.) Rufen Sie nun die "*HBCI-Verwaltung*" über die entsprechende Schaltfläche in der Maske "*Konten Auftraggeber*" auf.

6.) Vergewissern Sie sich, dass das HBCI-Kürzel zur ehemaligen Raiffeisenbankausgewählt ist. Sie erkennen dieses u.a. an der alten Bankleitzahl 20069130. Klicken Sie anschließend auf die Schaltfläche "*Bearbeiten"*.

7.) Klicken Sie zur Anpassung der Bankverbindung in der Maske *"HBCI-Parameter"* auf die Schaltfläche *"Ändern"*.

8.) Tragen Sie in dem Feld "*Bankleitzahl"* die neue Bankleitzahl 22191405 ein. Bestätigen Sie Ihre Eingabe mit "*Ändern"*. Schließen Sie anschließend alle noch geöffneten Fenster mit einem Klick auf die Schaltfläche "*Beenden"*.

9.) Bitte aktualisieren Sie nun Ihre Benutzerdaten in Profi cash. Klicken Sie dazu im Menü auf *"Stammdaten"* → *"HBCI-Verwaltung"*. Wählen Sie das eben geänderte HBCI-Kürzel aus und klicken Sie auf den Button *"Benutzerdaten aktualisieren"*. Befolgen Sie die Schritte der Benutzerdatenaktualisierung.

Hinweis: Sofern Sie in Profi cash mehrere User bzw. Firmen verwalten, prüfen Sie unter allen Anmeldungen / Firmen in der Software, ob an weiteren Konten und Online-Banking-Zugängen der ehemaligen Raiffeisenbank die beschriebenen Änderungen vorzunehmen sind.

Die Umstellung in "Profi cash" ist hiermit abgeschlossen.